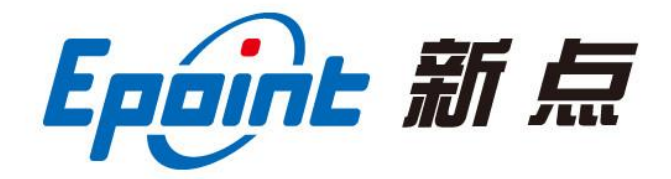

## 江苏国泰新点软件有限公司

地址: 江苏张家港市经济开发区(http://www.epoint.com.cn) 前台电话: 0512-58188000 客服中心: 4009980000

## 鄂尔多斯市公共资源交易中心

## 主体信息库操作手册

应内蒙古自治区统一主体信息库要求,鄂尔多斯市公共资源交易 中心主体库关闭用户注册及信息修改功能,改为统一从内蒙古自治区 主体库注册及修改信息。完成后在鄂尔多斯市市公共资源交易中心主 体信息库中同步。

操作流程如下:

一: 主体信息初始化和同步

1. 登录自治区主体库完成注册后,提交基本信息通过后,进行信息初始化。

内蒙古自治区公共资源交易网 http://ggzyjy.nmg.gov.cn/

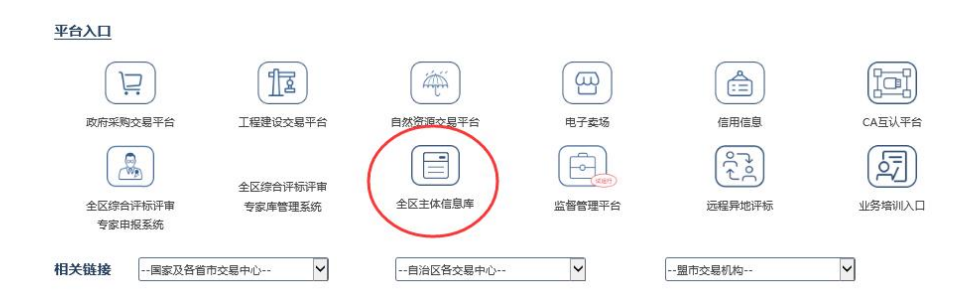

http://111.56.38.66:8084/PSPBidder/memberLogin

打开【鄂尔多斯市公共资源交易中心网站】,点击【主体登录】,
 登录后点击【基本信息】-【同步自治区信息】-输入【同步码】-【确
 认输入】即可将【内蒙古自治区主体库平台】信息同步到【鄂尔多斯
 市公共资源交易中心主体信息库】中。如果未同步到信息或同步信息
 有误、不够完整请尝试按照如下方式进行。

| <mark>メオなえの</mark><br>全国党建网站联盟                                                                                                    | <ul> <li>· 学习习近平在新疆考察时的重要讲话精神</li> <li>"扎实稳妥推进乡村建设"系列报道</li> </ul> | <ul> <li>・习近平:把中国文明历史研究引向深入</li> <li>・ 党务参考   入党申请书需要重复递交码?</li> </ul> | 《习近平谈治国理政》第四卷重点内容<br>每周参考   7月11日—7月17日 |
|----------------------------------------------------------------------------------------------------|--------------------------------------------------------------------|------------------------------------------------------------------------|-----------------------------------------|
| 全国党建网站联盟                                                                                                    |                                                                    |                                                                        | 返回联盟首页   共产党员网                          |
| 2022年7月20日 星期三 今日天气: 鄂尔多斯                                                                                                    | 🔆 18~27℃ 》 <b>手机APP下</b> 全站 请输                                     | 入关键词 Q CA在线办理                                                          | 內部登录 主体登录 专家登录 电子监管 视频监控                |
|                                                                                                    | 新市公共資源交易<br>【 ▲ ♀ <b>E</b> ◇ <b>{</b> ◇ ↓ ◇ ↓                      | ¢0                                                                     | 公开 <sup>*</sup> 公平 公正 ■                 |
| ▲ 网站首页                                                                                                    |                                                                    | 平台动态<br>为了建设美丽中国——以…                                                   | 建设工程 💓 政府采购 📜                           |
| 政府信息公开<br>公 党建党风                                                                                                    |                                                                    | 取消文理分科 实行 *3+1           习近平同志 (论 "三农"           鄂尔多斯市公共资源交易           | 土地、补更指标、节<br>余指标、地勘<br>基金               |
| 政策法规                                                                                                    |                                                                    | 重要通知<br>鄂尔多斯市政府采购电子卖场…                                                 | 产权、水权、碳批放<br>权交易                        |
| <ul> <li>● ◆ ● 11 ● 2022年07月20日 16時03分03</li> <li>小 外管理</li> <li>修改信息</li> <li>13届件查看</li> </ul>                                                                                                    | 5569                                                               | 平 <del>台坑</del><br>里 4                                                 | 技术服务电话为:4009980000,服务时间:周一至周日8:00-17:30 |
| エクトレス 7000年2月1日日 1000年2月1日日 1000年2月1日 1000年2月1日 1000年2月1日 1000年2月1日 1000年2月1日 1000年2月1日 1000年2月1日 1000年2月1日 1000年2月1日 1000年2月1日日 1000年2月1日 1000年2月11日 1000年2月11日 1000年2月11日 1000年2月11日 1000年2月11日 1000年2月11日 1000年2月11日 1000年2月11日 1000年2月11日 1000年2月11日 1000年2月11日 1000年2月11日 1000年2月11日 1000年2月11日 1000年2月11日 1000年11月11日 1000年11月11日 1000年11月11日 1000年11月1111111111111111111111111111111 | 01 基本情况<br>单位名称: 单位名称: 代码关例: 信用代码                                  |                                                                        | 验证通过 -                                  |
| <ul> <li>企业收获</li> <li>企业获奖</li> <li>企业营送证书</li> <li>企业财务</li> <li>信 信息要素</li> </ul>                                                                                                    | 组织和均利信用代码:<br>联系地址:<br>国防/地区:<br>负责人:                              | 新无原件 行业分类:<br>营业执照住所所在地:                                               | The second second                       |
| <ul> <li>也用形价</li> <li>主体支易记录</li> <li>人员支多记录</li> <li>投助所需材料</li> <li>本約100時2</li> </ul>                                                                                                    | 联系电话:<br>电子邮箱:<br>基本账户开户银行:<br>网址:<br>和价价统合:                       | 邮政编码:<br>基本现户开户账号                                                      |                                         |
| <ul> <li>▲ ABA WELDTPRIX</li> <li>         查更历史<br/>if 指定CA锁</li></ul>                                                                                                    | ● ● ● ● ● ● ● ● ● ● ● ● ● ● ● ● ● ● ●                              | 验证状态:                                                                  | WHE STORAGUE                            |

二:新用户

400-998-0000

## 1、直接访问【内蒙古自治区公共资源交易中心】

转到"设置"以激活 Windows。

<u>http://ggzyjy.nmg.gov.cn/</u>进行主体信息注册。

首页 基本信息 = ×

| 土地与矿业权 (今日)                            | 所增公告(条)                     |                                           |             | 通辽市公共资源交易                     | 島中心"不见面 164871861100 | )                                | ^ |
|----------------------------------------|-----------------------------|-------------------------------------------|-------------|-------------------------------|----------------------|----------------------------------|---|
| 交易公告 交易结果公示                            |                             |                                           |             | 内蒙古政府采购电子                     | 子卖场引入电子 164862951700 | 5                                |   |
| 产权交易 (今日新增公                            | ·查1条)                       |                                           |             | 内蒙古第一家移动的                     | Q國正式投入使 164862926300 | )                                |   |
| 2.53公吉 2.55站果公示<br>甘始罢六日 (4.55)        |                             |                                           |             | 自治区司法厅发布                      | 股务保障优化法 164664191500 | )                                |   |
| <b>共肥尖父幼 (今日前頃を60多)</b><br>立島公告 立島佐里公元 |                             |                                           | 日治区公安厅出台6   | 自治区公安厅出会後化营商环境组 1646037060000 |                      |                                  |   |
|                                        |                             |                                           |             |                               |                      |                                  |   |
|                                        |                             |                                           |             |                               |                      |                                  |   |
| 平台入口                                   |                             |                                           |             |                               |                      |                                  |   |
|                                        | 112                         | (#)                                       |             |                               |                      |                                  |   |
| 政府采购交易平台                               | 工程建设交易平台                    | 自然资源交易平台                                  | 电子楔场        | 信用信息                          | CA互认平台               |                                  |   |
|                                        |                             |                                           |             |                               |                      |                                  |   |
| 全区综合评标评审                               | 全区综合评标评审                    | 全区主体信息库                                   | 监督管理平台      | 远程异地评标                        | 业务培训入口               |                                  |   |
| 专家申报系统                                 | 专家库管理系统                     |                                           |             |                               |                      |                                  |   |
| 相关链接 一国家及各省                            | 市交易中心 🖌                     | 自治区各交易中心                                  | ~           | 盟市交易机构                        | ~                    |                                  |   |
|                                        |                             |                                           |             |                               |                      |                                  |   |
| 政府网站标识                                 | 码: 1500000082 🤓 👳           | 公网安备 15010202150746号                      |             |                               |                      |                                  |   |
| 备留/许可证第                                | 時の: 第1029論05000248号         |                                           |             |                               |                      |                                  |   |
| 内蒙古自治区公共资源交易。<br>地址:内蒙古呼和治特市赛5         | P-0 访问总量<br>2区数数川大街6号 由话:04 | : 10948581<br>71-5332686, 0471-5332613, ( | 471-5332667 | 政府网站 • 2                      |                      | 激活 Windows<br>转到"设置"以激活 Windows。 | v |

2、登录【内蒙古公共资源交易平台 CA 互认平台】,选择跳转至【自

治区主体库平台】完善信息后,返回跳转页面跳转至【鄂尔多斯市市公共资源交易中心】平台。

3、跳转至【鄂尔多斯市公共资源交易中心】平台后,点击【同步自治区信息】-输入【同步码】-【确认输入】即可将【内蒙古自治区主体库平台】信息同步到【鄂尔多斯市公共资源交易中心主体信息库】中。

三: 老用户

用户若想修改信息请登录【内蒙古公共资源交易平台 CA 互认平 台】跳转【内蒙古自治区主体库平台】至进行修改,修改完毕后跳转 至【鄂尔多斯市市公共资源交易中心】进行同步。

【内蒙古自治区主体库平台】及【内蒙古公共资源交易平台 CA 互认 平台】登录地址: http://ggzyjy.nmg.gov.cn/

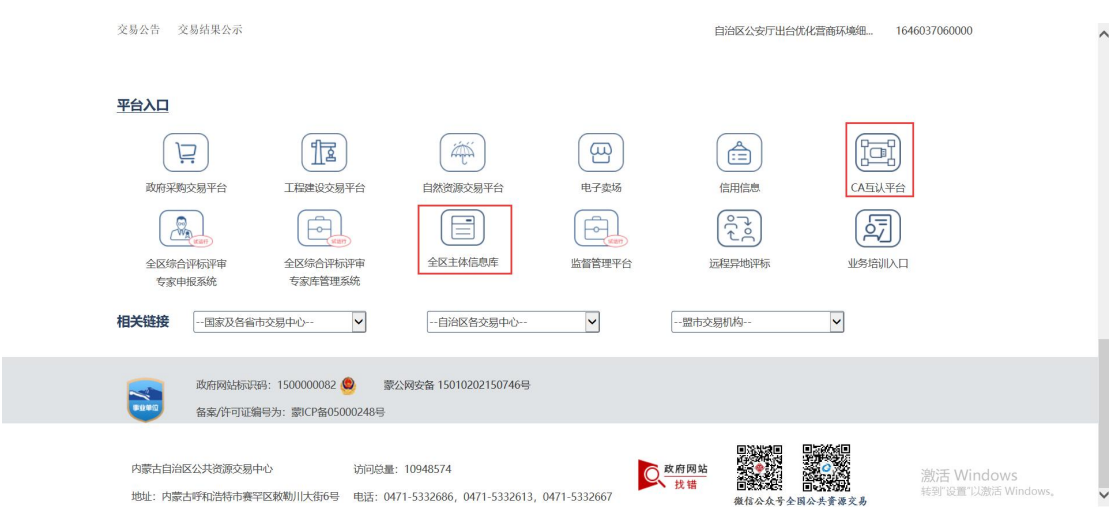

注:【内蒙古自治区主体库平台】及【内蒙古公共资源交易平台 CA 互认平台】 操作流程请见所在网站操作手册,本手册中不进行说明。